# Convertir un fichier scratch (.sb2) en exécutable (.exe)

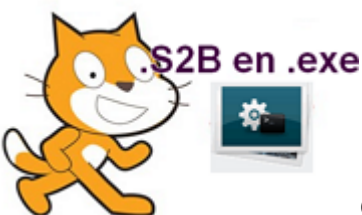

Cette opération se déroule en 2 étapes.

La première est une conversion sur fichier sb2 (scratch) en fichier flash (swf), la deuxième étant la transformation du swf en exe.

#### 1. Télécharger le kit ici : Kit convertir sb2 en exe

Ce dossier comprend tout ce qui est nécessaire pour effectuer l'opération.

Scratch Converter
 flashplayer\_11\_sa.exe
 MoviesExtractorScout.exe

#### 2. Installer le logiciel MoviesExtractorScout.exe

Ce logiciel permet de convertir un fichier flash en fichier exécutable.

#### 3. Première étape : convertir le fichier sb2 en swf

Dans le dossier Scratch Converter, lancer Converter.html

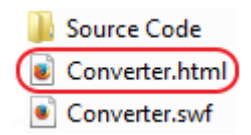

Ceci s'affiche dans votre navigateur :

| Open Scratch File  Full Screen |                                                                                          |
|--------------------------------|------------------------------------------------------------------------------------------|
| Show Green Flag Bar            |                                                                                          |
| Start in Turbo Mode            |                                                                                          |
| Automatically Start            |                                                                                          |
| Show Scripts                   | Definir la taille de sortie si l'option « Full<br>Screen » n'est pas cochée. Width = 800 |
| Width: 480                     | et Height = 600 est une bonne<br>configuration généralement                              |
| Height: 360                    |                                                                                          |
| Convert to SWF                 | Cliquer sur ce bouton pour convertir le fichier.                                         |
|                                |                                                                                          |

Attention : lorsque l'on donne un nom au fichier à convertir, il faut ajouter l'extension à la fin : .**swf** 

| Nom du fichier : | essiswf                 | • | Enregistrer |
|------------------|-------------------------|---|-------------|
| Type :           | Tous les fichiers (*.*) | • | Annuler     |

# Lancer le logiciel : Movie Extractor Scout

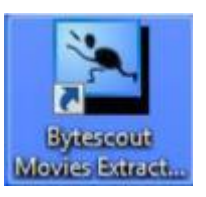

| Movies Extractor Scout 3.18 REGISTERED                            |               |
|-------------------------------------------------------------------|---------------|
| File Edit View Options Help                                       |               |
| 🍑 Extract From Internet. * 💈 Extract from Browser * 🌄 * 🗊 + 🖕 👄 🤴 | * 🗲 😂 🚹 👷 🕲 🕲 |
| Extracted 📌 Pavorites                                             |               |
|                                                                   |               |
|                                                                   |               |
|                                                                   |               |
|                                                                   |               |
|                                                                   |               |
|                                                                   |               |
|                                                                   |               |
|                                                                   |               |
|                                                                   |               |
|                                                                   |               |
|                                                                   |               |
|                                                                   |               |
|                                                                   |               |
|                                                                   |               |

# Ouvrir votre fichier .swfpar le menu : File - Open movie from file

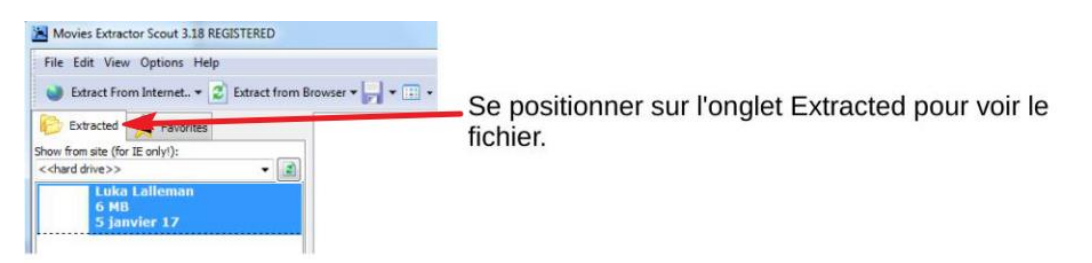

# Cliquer sur File - Save as projector (EXE) - Ne pas oublier le .exe après le nom

Dans la fenêtre qui s'affiche, aller chercher le fichier "flashplayer\_11\_sa.exe"contenu dans le kit

| Please enter or confirm path to sta | ndalone Flash Player (SAFlashPlayer.exe) |
|-------------------------------------|------------------------------------------|
|                                     | Browse                                   |
| Click here to get download          | link for standalone flash player         |

# Sauvegarder votre fichier devenu .exe ainsi indépendant de Scratch

Tutoriel basé sur le travail réalisé par : Philippe PIEKOSZEWSKI-CUQ, professeur de technologie, collège Guy Liard, MONDEVILLE